### Synchronous Graves and Hashimoto's Disease. SAINT PETER'S HEALTHCARE SYSTEM Sandesh Dewan, Yuntao Zou, Hongxiu Luo

# INTRODUCTION

- Graves' disease: hyperthyroidism due to stimulating antibodies (TSI, TRAB)
- Hashimoto's: the most common cause of hypothyroidism due to chronic lymphocytic infiltration in thyroid by antibodies against thyroid peroxidase (anti-TPO) and thyroglobulin (anti-Tg).
- Concurrence of them in one patient is rare, which becomes challenging for clinicians to manage thyroid function.

### Hyperthyroidism

2017: Radioactive Iodine Uptake Scan :Diffuse Increased Uptake . Declined treatment for Graves Disease. 2021: 2015: Initial Diagnosis of Hashimoto Disease. On Levothyroxine 25

Hypothyroidism

mcg qd

Saint Peter's University Hospital/Rutgers Robert Wood Johnson medical school, New Brunswick, NJ

## **CASE DESCRIPTION**

- 25-year-old Fem
- 2015: Initially di Hashimoto thyro about a year.
- 2017: Eventually being off the tre
- Diagnosed with
  - High titer:
  - Radioactiv increased range:8-2 range:15-
  - Thyroid L thyroid no
- Lost follow up 20 therapy with M
- 2019: Subclinica
  - suppresse
  - normal fr
  - high titer. TPO for
  - repeat thy radioactiv
  - FNA of th II (benign
- 2020-2021:Her 3 months without
- Eventually transi to euthyroid and hypothyroidism a span of one ye
- 2021:She was a replacement the

2019: Radioactive Iodine Uptake: Normal. TSH:2.66, FT4:1.2 TT3:107 TSI antibodies: 233 ( Reference level <140) TPO antibodies: 129 (Reference level < 9)

TSH: 4.80, Free T4: 1.3, TT3:173. Started On Levothyroxine 25 mcg daily.

| nale                                                                                                    |            |
|----------------------------------------------------------------------------------------------------|------------|
| iagnosed with hypothyroidism due to                                                                                      | •          |
| olditis . On Levothyroxine 25 mcg for                                                                                    | (          |
| y she developed hyperthyroidism despite                                                                                  | i<br>c     |
| eatment for two years.                                                                                                   | • (        |
| Graves' disease based on                                                                                                 | (          |
| rs of TSI antibodies.                                                                                                    | k          |
| ve lodine uptake scan showed diffuse<br>d uptake(4-hour uptake: 86%, normal<br>23%, 24 hours uptake: 94% normal<br>-35%) | • [<br>• [ |
| JS showed a 18 mm solid hypoechoic odule. ( no hot nodule on uptake scan)                                                | (<br>F     |
| 017-2019: Refused medical                                                                                                | {<br>+     |
| MI or RAI ablation                                                                                                    | r          |
| al hyperthyroidism                                                                                                    | •          |
| ed TSH (<0.01)                                                                                                    | t          |
| ree T4(1.6) and TT3 (163).                                                                                               | -          |
| s for both antibodies :TSI for Graves,<br>Hashimoto                                                                      | f          |
| yroid uptake scan showed normal ve iodine uptake.                                                                        | ľ          |
| yroid nodule showed Bethesda category<br>).                                                                              |            |
| thyroid function was monitored every 2-<br>ut any treatment.                                                             | 1)<br>M    |
| itioned from subclinical hyperthyroidism                                                                                 | do         |
| d finally overt symptomatic                                                                                              | 2)         |
| with hair loss, fatigue and weight gain in                                                                               | Jan<br>3)  |
| nnronriatoly started on thyraid                                                                                          | An         |
| erapy.                                                                                                    | 20<br>10   |
|                                                                                                    | 17         |

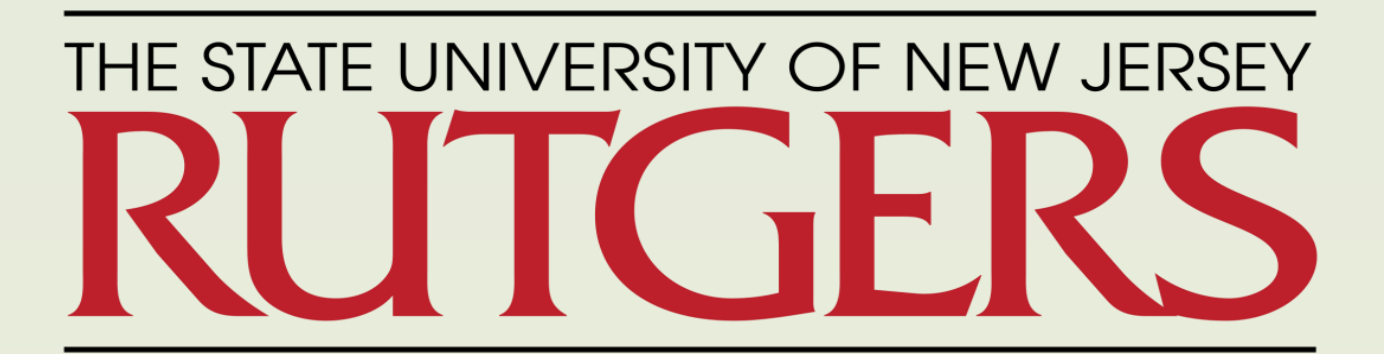

## **CASE DISCUSSION**

Patient has Both Grave's and Hoshimoto disease --fluctuating thyroid function from hypothyroidism to hyperthyroidism, and eventually again hypothyroidism

She did not require usual treatment for Grave's disease like MMI or RAI therapy but transitioned to hypothyroidism in few years.

Eventually required thyroxine replacement in a span of five years.

Due to the natural history of these two diseases (stimulation of thyroxine production vs chronic infiltration of gland), patients' thyroid function is fluctuating and very difficult to predict or manage.

We recommend to check titers for both the diseases (TSI /TRAB and anti-TPO/anti-Tg) in cases with brittle and fluctuating TFT to avoid the misdiagnosis and subsequent inappropriate management.

### REFERENCES

Majumder A, Sanyal D. Indian J Endocrinol etab. 2012;16(Suppl 2):S338-S339. i:10.4103/2230-8210.104082

Umar H, Muallima N, Adam JM, Sanusi H. 2010 n;42(1):31-5. PMID: 20305330.

Ohye H, Nishihara E, Sasaki I, Kubota S, Fukata S, nino N, Kuma K, Miyauchi A. Intern Med. )06;45(6):385-9. doi:

.2169/internalmedicine.45.1506. Epub 2006 Apr . PMID: 16617190.